# Settlement Report Delivery Method

## **STEP 1**

Go to **www.online.valorpaytech.com** and enter your login credentials.

| Email       |                 |  |
|-------------|-----------------|--|
| Password    |                 |  |
| Remember Me | Forgot Password |  |

## **STEP 2**

Select Device Management in the sidebar menu.

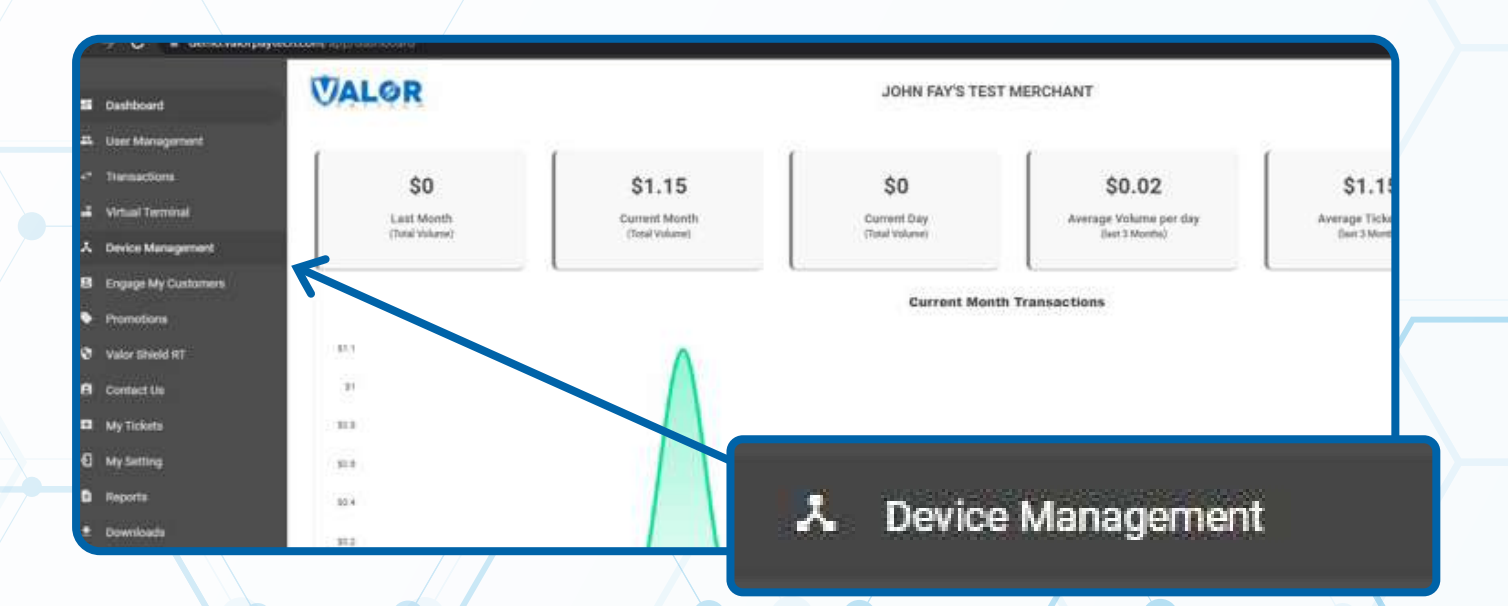

#### **STEP 3**

Use **search bar** to look up the EPI you want to update the settlement report delivery method on.

| Danhboard          | VALOR                          |                 |               |                             |                  |
|--------------------|--------------------------------|-----------------|---------------|-----------------------------|------------------|
| er Management      |                                |                 | □ <           |                             |                  |
| remactions         |                                |                 |               |                             |                  |
| Artual Terminal    |                                |                 |               |                             |                  |
| Device Management  |                                |                 |               |                             |                  |
| ngage My Customers | John Fay's Test Merchant       | EPI: 2128112912 | VER: 1.0.0    | Processor : TSYS SIERRA     | <b>%</b> (347) 8 |
| omotiona           | Shore John Fay's Test Merchant | DeviceName (    | levice1       | Device7ype;Virtual Terminal |                  |
| ler Shield RT      | LastTimDate:10/08/21 01:45 PM  | V#2 TID:7500    | 9549,75021670 | Itatue ACTIVE               |                  |
| ntact Us           |                                |                 |               |                             |                  |
| Tickets            |                                |                 |               | Rows per page 25 👻          | 1-1 of 1 (<      |
| Setting            |                                |                 |               |                             |                  |
| ejuși ta           |                                |                 |               |                             |                  |
| 5 30               |                                |                 |               |                             |                  |

### **STEP 4**

Once displayed, select the **vertical ellipsis (:)** on the top right of the snapshot and select **EditParameter**.

| minst         | ۹.                                                                                       |                                                          |                                        |                                                                         | Action -                                                   |
|---------------|------------------------------------------------------------------------------------------|----------------------------------------------------------|----------------------------------------|-------------------------------------------------------------------------|------------------------------------------------------------|
| na<br>Isla RT | John Fay's Test Merc<br>Store John Fay's Test Merchant<br>LastTxr/Date:10/08/21 01:45 PM | chant EPJ : 2128112912<br>DeviceName D<br>V# / TIO 75001 | VER : 1.0.0<br>evice1<br>7649,75021670 | Processor : TSYS SIERRA<br>DeviceType Virtual Terminal<br>Elatur ACTIVE | <ul> <li>(123)456-7890 ;</li> <li>EditParameter</li> </ul> |
| x<br>x        |                                                                                          |                                                          |                                        | Rows per page 2                                                         | 1-1 of 1 (c - c - > - >)                                   |
|               | (12                                                                                      | 23)456-7890                                              | •<br>•                                 |                                                                         |                                                            |
|               |                                                                                          | 🖌 EditPa                                                 | rameter                                |                                                                         |                                                            |
|               |                                                                                          |                                                          |                                        |                                                                         |                                                            |

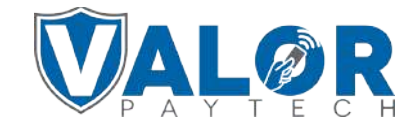

**MERCHANT | PORTAL** 

#### **STEP 5**

Within the **Receipt** section, there are toggles for both **Print Detailed Report** and **Send Email Report.** The Send Email

Report option is for having the settlement report emailed to the merchant and the Print Detailed Report option is for having the settlement report printed on the terminal. The merchant can have both enabled if needed.

| HEADER 1              | HEADER 2                 |              |  |
|-----------------------|--------------------------|--------------|--|
| Fadil's Test Store    | 3636 33rd St             |              |  |
| HEADER 3              | HEADER 4                 |              |  |
| ASTORIA NY 11106      | 929-251-4486             | 929-251-4486 |  |
| FOOTER                | DISCLAIMER               |              |  |
| Thank You             | Cardholder acknowledges  |              |  |
|                       | receipt of goods and     |              |  |
|                       | obligations set forth    |              |  |
|                       | by the cardholder's      |              |  |
|                       | agreement with issuer.   |              |  |
| PRINT DETAILED REPORT | YES NO SEND EMAIL REPORT | YES          |  |
|                       | RECEIPT OPTIONS          |              |  |

# **STEP 6**

Scroll down and select Save.

| CLEAR |            |
|-------|------------|
|       | CLEAR SAVE |

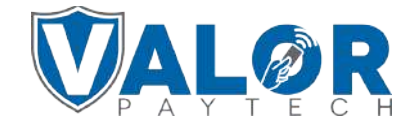

#### MERCHANT | PORTAL

## **STEP 7**

After making parameter changes, you must perform a download on the device by pressing: ★ > 6 > OK button

| 10/15      | ( 11-    | 12:30        |  |  |
|------------|----------|--------------|--|--|
| FAVORITES  |          |              |  |  |
| 6. Down    | load Pa  | ckage        |  |  |
| 7. Comn    | n Config | 5            |  |  |
| 8. Reboo   | ot       |              |  |  |
| 9. Start I | RD       |              |  |  |
|            |          |              |  |  |
|            |          |              |  |  |
|            |          | $\mathbf{V}$ |  |  |
| -          |          | -            |  |  |

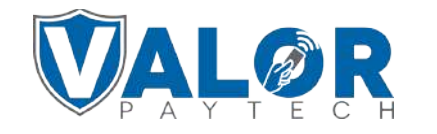

MERCHANT | PORTAL